## Update Virtual Student System if not Working at Home

1. You'll need to go to the parking lot of one of the high schools, Bryant, Irving or Liberty. Connect to SCSCHOOLS district network Wired or Wireless.

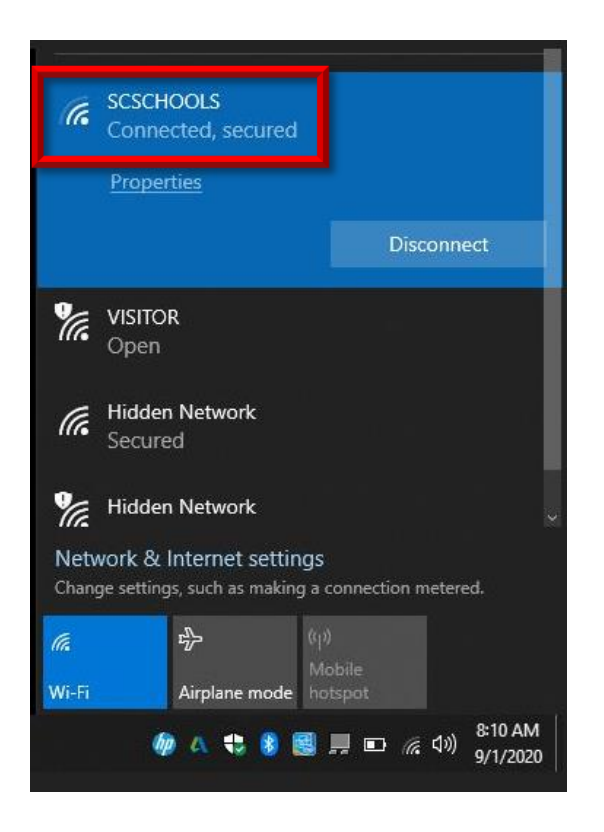

- 2. Get a run dialog via one of the following methods.
  - a. Windows Key + R
  - b. Right click on Start Menu (Windows icon) and select Run.

| Tusk Manag   |               |  |
|--------------|---------------|--|
| Settings     |               |  |
| File Explore | File Explorer |  |
| Search       |               |  |
| Run          |               |  |
| Shut down    | or sign out > |  |
| Desktop      |               |  |

3. Type in GPupdate /force

| 💷 Run | ×                                                                                                    |
|-------|----------------------------------------------------------------------------------------------------|
| ٨     | Type the name of a program, folder, document, or Internet resource, and Windows will open it for you. |
| Open: | gpupdate /force 🗸 🗸                                                                                   |
|       | OK Cancel Browse                                                                                      |

The Dialog box will open and close

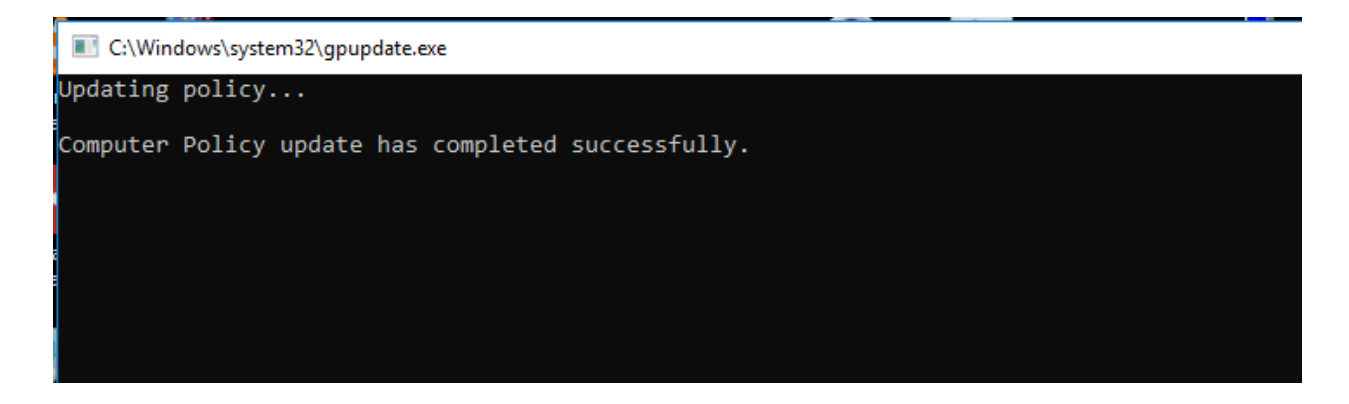

4. Select the start menu and click the gear icon (Settings)

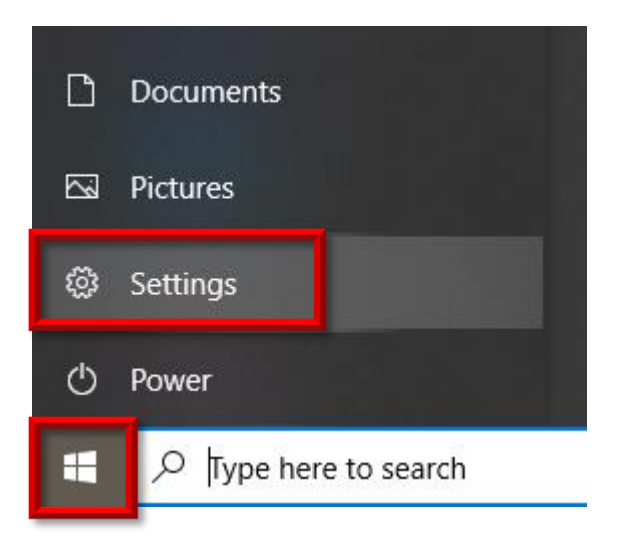

5. Select Update & Security

#### Settings

# Windov

Find a setting

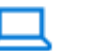

### System Display, sound, notifications, power

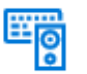

Devices Bluetooth, printers, mouse

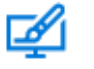

Personalization Background, lock screen, colors

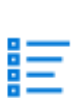

Apps Uninstall, defaults, optional features

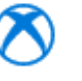

**Gaming** Xbox Game Bar, captures, Game Mode

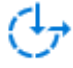

### Ease of Access Narrator, magnifier, high contrast

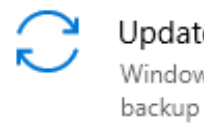

Update & Security Windows Update, recovery,

6. Click on Link for "Check Online for Updates from Microsoft Update"

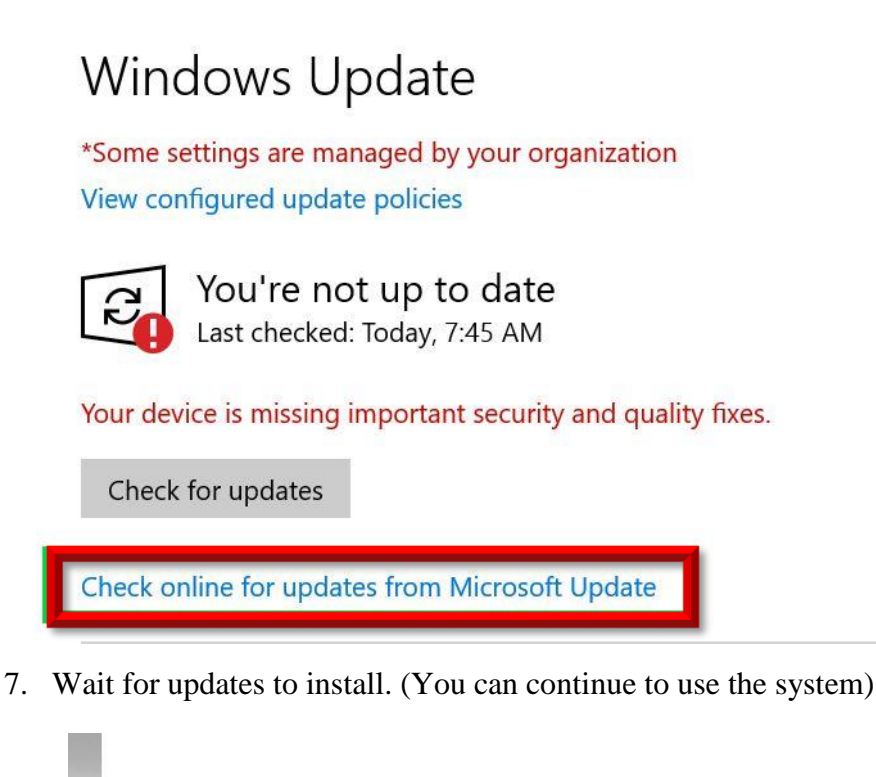

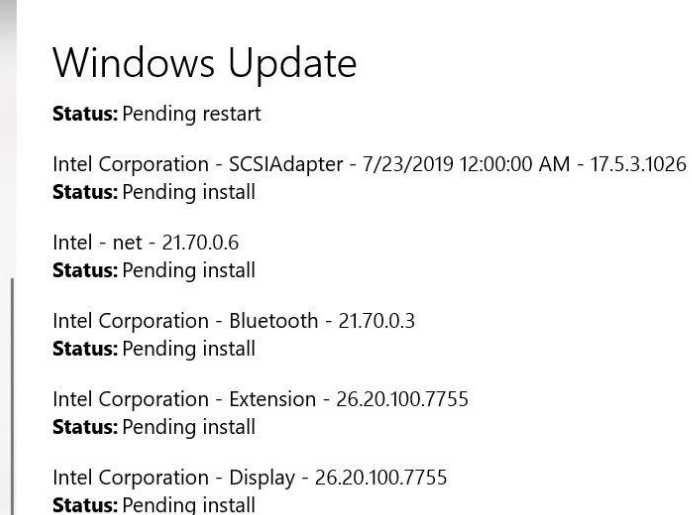

- 8. Restart system when prompted.
- 9. Repeat these steps until Windows Update reports no more updates.